# SAP Matchcode Quick Reference

| Display Matchcode List or Search | Click in the field and then on the Matchcode button to the right of the field. <i>Note:</i> Not all fields have Matchcodes. |   |     |   |
|----------------------------------|----------------------------------------------------------------------------------------------------|---|-----|---|
|                                  | Мас:                                                                                                    | • | PC: | æ |

### **Types of Matchcodes**

- A. Hit List for a short list of values
  - 1. Scroll down to see all the values.
  - 2. Double-click on a value such as 1040 to select it.

### Search the Hit List (optional):

- 3. Click the **Find** button.
- 4. When the **Find** box appears, type in a search term such as computer.
- 5. Clear the check boxes for **Starting at current line** and/or **Only on current page** unless you want to limit your search accordingly.
- 6. Type in a number to limit or expand your search results in **Cancel search after hits**.
- 7. Click the **Find** button at the bottom of the screen.
- 8. Double-click on the value to select it from the list that appears.
- 9. Double-click again to copy it into the entry field.

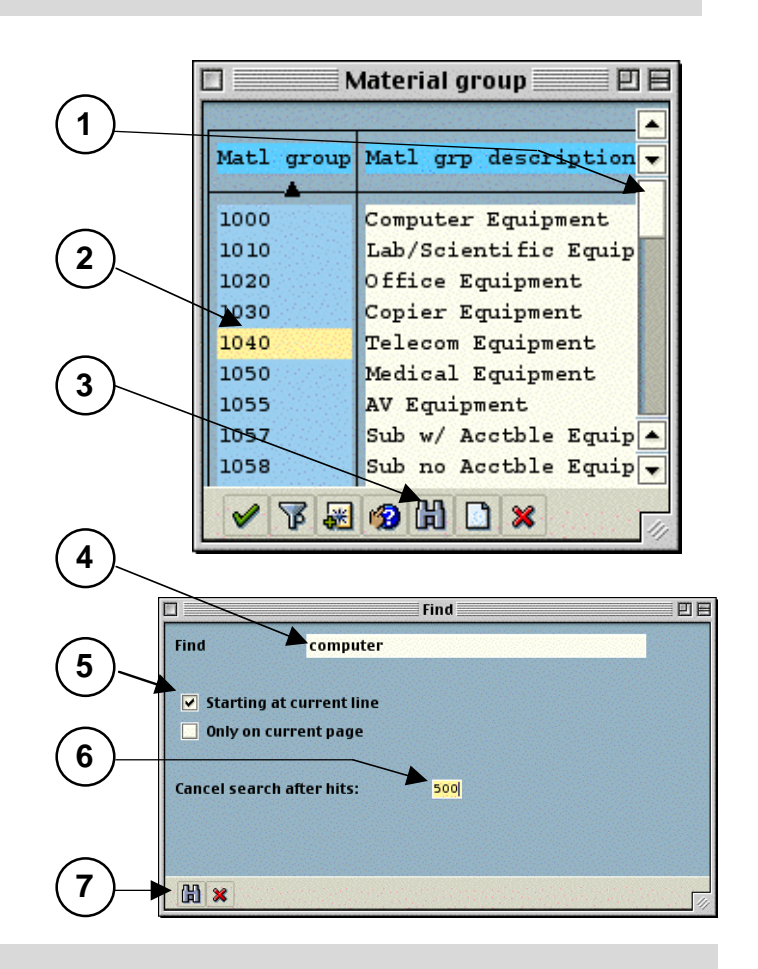

#### B. Restrict Value Range – category search –

#### On a Mac:

- Click on the Tab List button and select from the list. (The name of the tab may be wrong for the category you selected but the screen is correct.)
- 2. Type in your search term. You can enter more than one field.
- TIP: Type part of the word followed by an asterisk, (such as **sera**\*) if you don't know the full name.
- 3. Type in a number in the **Restrict display to** field to limit your search or click **No restrictions**.
- 4. Click the Enter button.
- 5. Double-click on the value to select it.

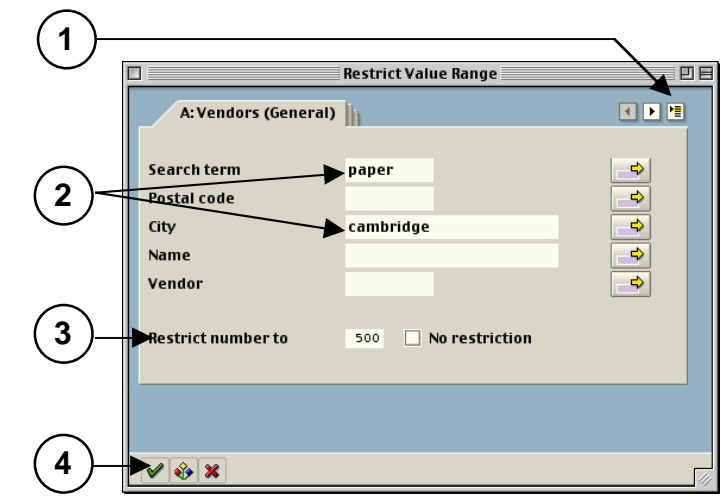

# On a PC:

- 1. Click on the arrows to scroll through the tabs, then click on one; or use the Tab List button and select from the list like the Mac.
- 2. Type in your search term. You can enter more than one field.
- TIP: Type part of the word followed by an asterisk, (such as sera\*) if you don't know the full name.
  - 3. Type in a number in the **Restrict number to** field to limit your search or click No restriction.
  - 4. Click the Enter button.
  - Double-click on the value to select it. 5.

#### C. Calendar Search - for month, day, and year -

#### On a Mac:

- 1. Click on the month and year on top of the screen. Select from the dropdown list.
- 2. Double-click on the number in the middle to select a day.

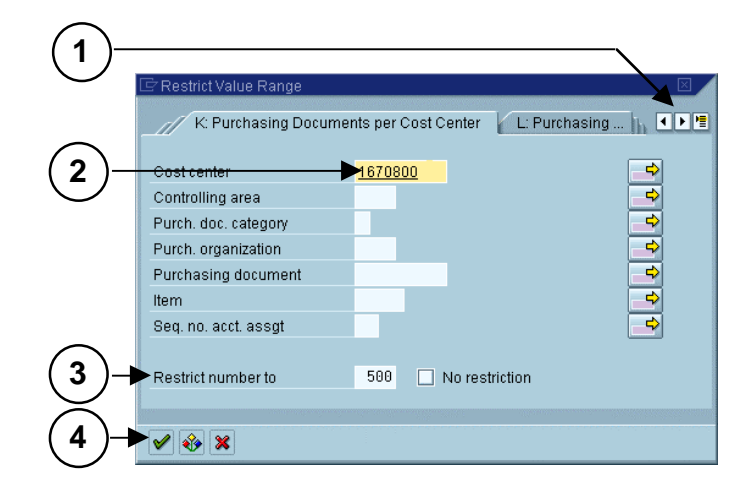

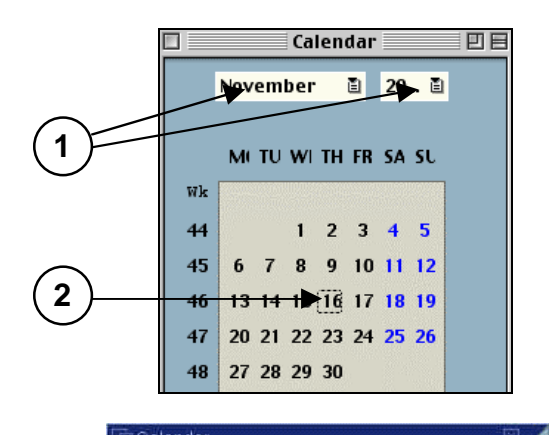

## On a PC:

- Scroll up and down in the navigation bar on the right 1. to find the month and year. They are listed on the left side of the box.
- 2. Double-click on the number in the middle to select a day.

|            | 11/16.2000 |    |    |      | -  |    |    |    |    |     |
|------------|------------|----|----|------|----|----|----|----|----|-----|
|            | -          | WN | MO | TU   | WE | TH | FR | SA | SU |     |
|            | ß          | 39 | 25 | 26   | 27 | 28 | 29 | 30 | 1  |     |
| $\sim$     | 8          | 40 | 2  | 3    | 4  | 5  | 6  | 7  | 8  |     |
| (1)        | 50         | 41 | 9  | 10   | 11 | 12 | 13 | 14 | 15 |     |
| ヽ゠ゟ        | +5-        | 42 | 16 | 17   | 18 | 19 | 20 | 21 | 22 |     |
| $\smile$   | ŏ          | 43 | 23 | -24- | 25 | 26 | 27 | 28 | 29 |     |
|            |            | 44 | 30 | 31   | 1  | 2  | 3  | 4  | 5  |     |
|            | 8          | 45 | 6  | 7    | 8  | 9  | 10 | 11 | 12 |     |
|            | 12         | 46 | 13 | 14   | 15 | 16 | 17 | 18 | 19 | 100 |
| $\sim$     | Q          | 47 | 20 | 21   | 22 | 23 | 24 | 25 | 26 |     |
| $\sim$     | -          | 48 | 27 | 28   | 29 | 30 | 1  | 2  | 3  |     |
| <b>Z</b> ) | 8          | 49 | 4  | 5    | 6  | 7  | 8  | 9  | 10 |     |
| $\smile$   | 10         | 50 | 11 | 12   | 13 | 14 | 15 | 16 | 17 |     |
|            | 100        | 51 | 18 | 19   | 20 | 21 | 22 | 23 | 24 |     |
|            | D          | 52 | 25 | 26   | 27 | 28 | 29 | 30 | 31 |     |
|            |            | 1  | 1  | 2    | 3  | 4  | 5  | 6  | 7  | -   |

#### Create your own Personal Matchcode List (on the Hit List Matchcode screen)

| *    | Insert in Personal List   | Add a value to your list. Click on a value, then on the button. Repeat for as many values as you want in the list.                                                                                                    |
|------|---------------------------|----------------------------------------------------------------------------------------------------|
| 1    | Display Personal List     | <i>Displayed after you select a personal value.</i> Click on this button <i>after</i> you select your values to view the entire list. This list then becomes the default whenever you click on the Matchcode button for that field. |
| *    | Delete from Personal List | Same button as the Insert button but on the Personal Value List screen. Click on a value, then on the button to delete the value from the personal list.                                                                            |
| ٢    | Display all values        | Used on the Personal Value List screen. Click to display the original Matchcode list.                                                                                                    |
| Doc# | : C-010108-MAT-KH-2.00    | Copyright 2001© Massachusetts Institute of Technology                                                                                                    |